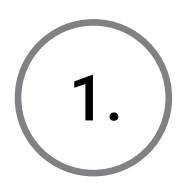

Open <u>tachosafe.ro/tools.html</u> on your browser of choice.

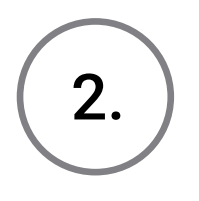

Under **Tacho4Safe** you will find the latest firmware update, which you can download by clicking the **Download** link.

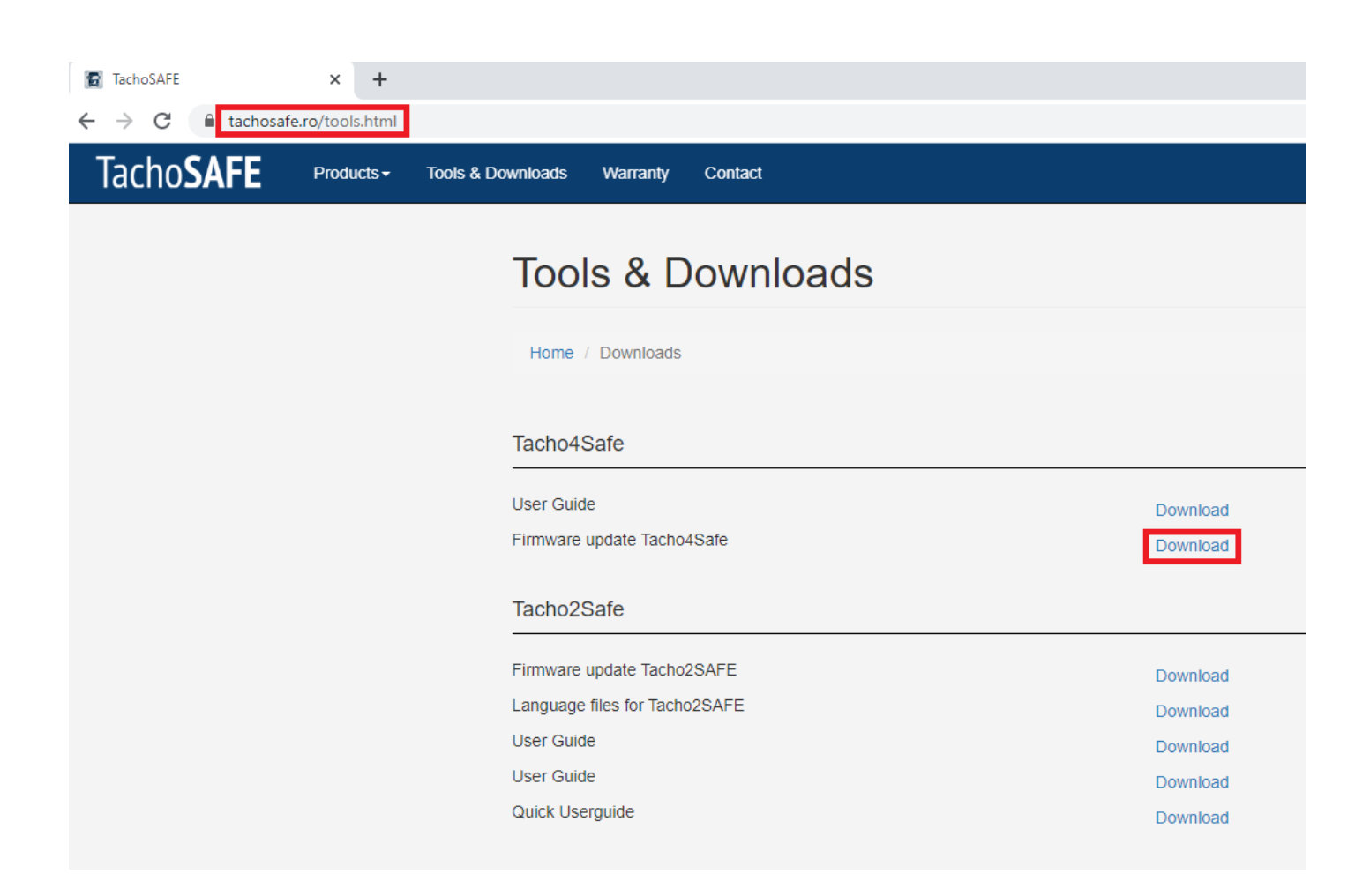

### **On Windows**

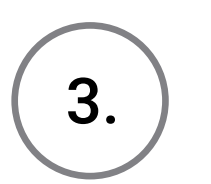

Go to your Downloads folder and locate the **updateTacho4Safe.exe** file.

Copy the file into the main folder of your Tacho4Safe device.

| ← → ~ ↑ 🔟      | > Thi | s PC » T4S (K:) »      |                  |               |    |
|----------------|-------|------------------------|------------------|---------------|----|
|                |       | Name                   | Date modified    | Туре          | Si |
| A Quick access |       | Downloads              | 16/06/2020 13:45 | File folder   |    |
| Desktop        | R     | Update 🔤               | 18/05/2020 15:15 | File folder   |    |
| Downloads      | A     | DeviceRegistration.txt | 18/05/2020 12:15 | Text Document |    |
| Documents      | *     | Firmware_version.txt   | 17/06/2020 09:35 | Text Document |    |
| Pictures       | *     | GPRS_config.txt        | 27/05/2020 06:52 | Text Document |    |
| 🧕 T4S (K:)     | *     | Readme.txt             | 18/05/2020 12:15 | Text Document |    |
| Documentatio   | n     | 🞲 updateTacho4SAFE.exe | 17/06/2020 12:28 | Application   |    |

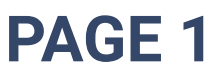

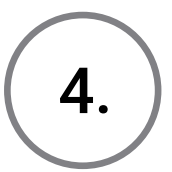

Open the newly copied updateTacho4Safe.exe file, in order to check if the firmware on your device is up to date.

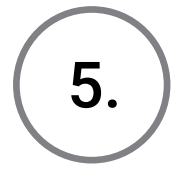

If the firmware is outdated, the setup wizard will download the required files and copy them to the "Update" folder of the device.

After the setup is finished, you can go ahead and click the **Close** button and proceed to step **7** of this guide.

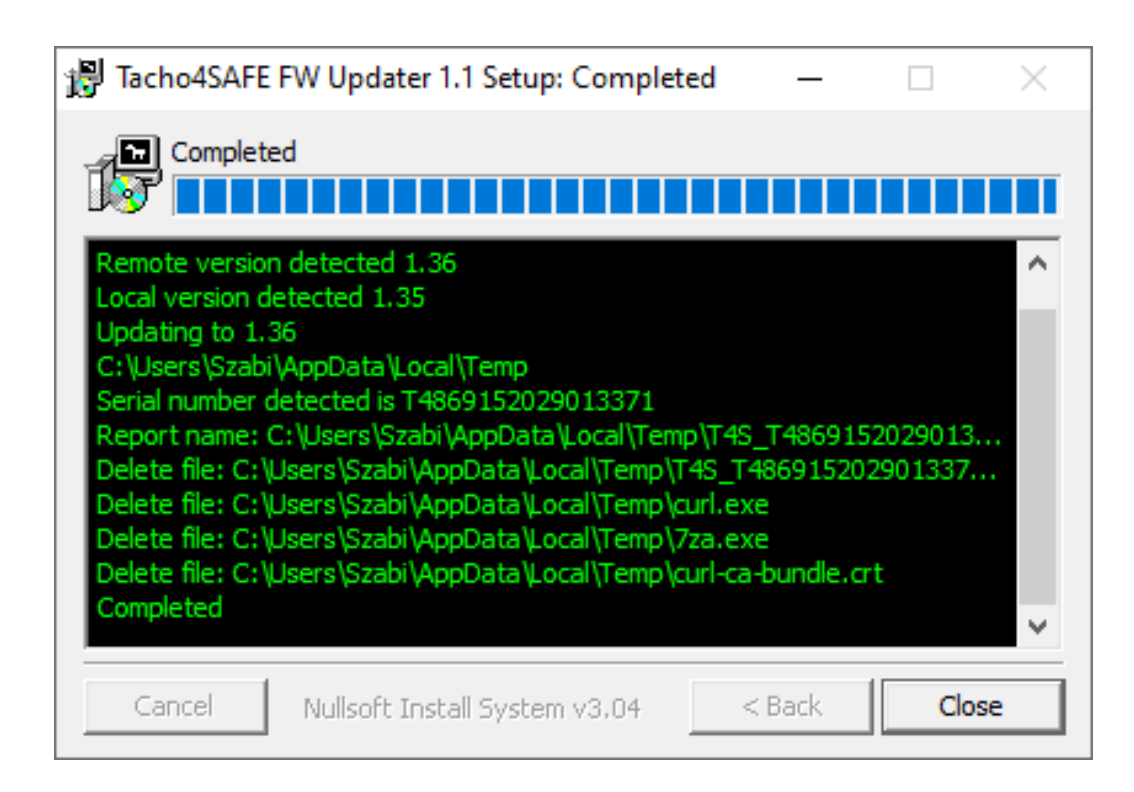

6.

If your firmware version is up to date, then no additional files will be installed. After the setup is finished, you can go ahead and click the **Close** button and proceed to step **10** of this guide.

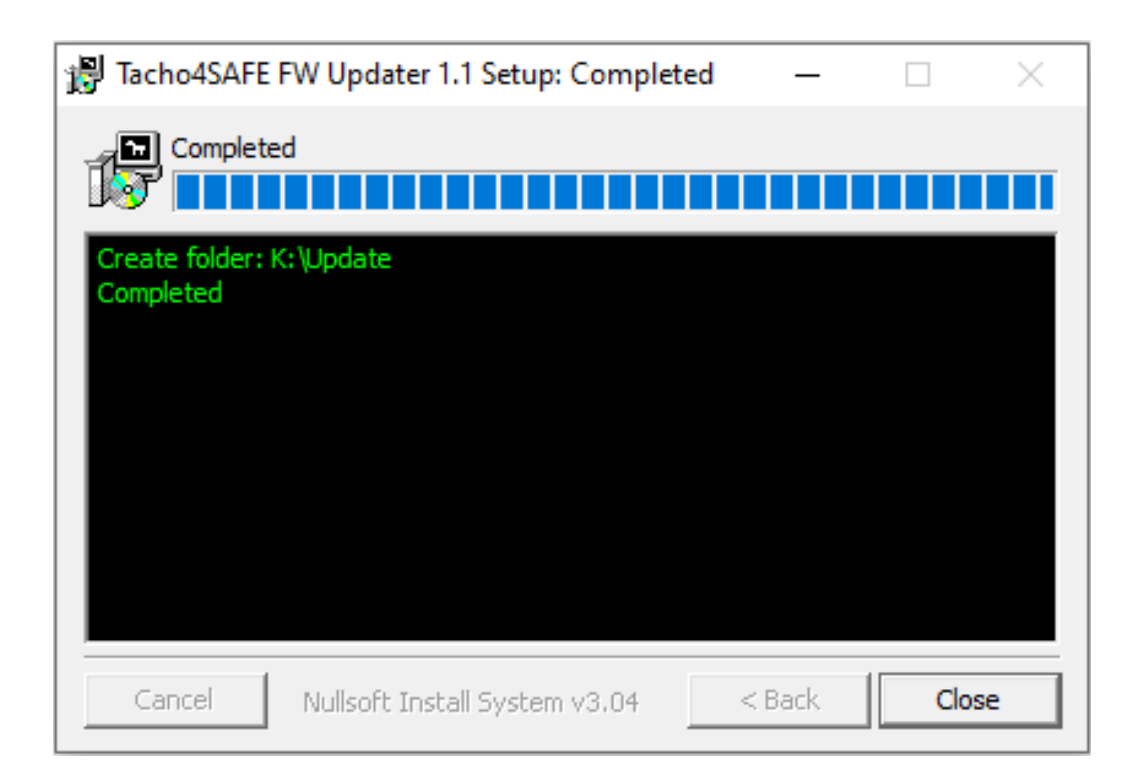

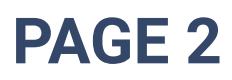

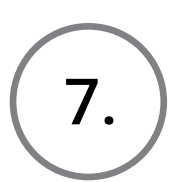

Check to see if the required files are in the "Update" folder of the device.

| ← → × ↑ <mark> </mark> → Tr | nis PC > T4S (K:) > Update |                  |          |        |  |
|-----------------------------|----------------------------|------------------|----------|--------|--|
| latest ^                    | Name                       | Date modified    | Туре     | Size   |  |
| 📙 T4S_Updater_Gu            | 🚟 T4S_Bootloader.bin       | 17/06/2020 12:31 | BIN File | 41 KB  |  |
| OneDrive                    | T4S_Bootloader.crc         | 17/06/2020 12:31 | CRC File | 1 KB   |  |
|                             | 🚟 Tacho4Safe.bin           | 17/06/2020 12:31 | BIN File | 109 KB |  |
| 💻 This PC                   | Tacho4Safe.crc             | 17/06/2020 12:31 | CRC File | 1 KB   |  |
| 🧊 3D Objects                |                            |                  |          |        |  |

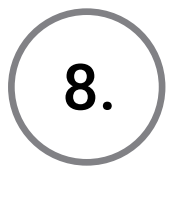

9.

Remove the USB cable from the device, then wait until all lights are off.

Plug the USB cable back into the device, then wait for the update process to start. If the update is successful, the device will beep shortly and will be displayed as a USB mass storage device afterwards.

10.

Navigate to the main folder of the device and open the **Firmware\_version.txt** and **version.txt** files. Compare them to see if your device is up to date.

| Desktop      | R     | Lindate                    | 19/05/2020 15:15    | File felder   |   |                             |          |                |       |      |
|--------------|-------|----------------------------|---------------------|---------------|---|-----------------------------|----------|----------------|-------|------|
| 🕹 Downloads  | A     | DeviceRegistration but     | 19/05/2020 12:15    | Taxt Document |   | 1 // P                      |          |                |       |      |
| Documents    | *     | E DeviceRegistration.txt   | 10/03/2020 12:13    | Text Document |   | 1 KD                        |          |                |       |      |
|              |       | Firmware_version.txt       | 16/00/2020 00:15    | lext Document |   | 1 KB                        |          |                |       |      |
| Pictures     | R     | GPRS_config.txt            | 27/05/2020 06:52    | Text Document |   | 1 KB                        |          |                |       |      |
| 1 T4S (K:)   | *     | Readme.txt                 | 18/05/2020 12:15    | Text Document |   | 1 KB                        |          |                |       |      |
| Documentati  | on    | 📸 updateTacho4SAFE.exe     | 18/06/2020 08:39    | Application   |   | 55 KB                       |          |                |       |      |
| Downloads    |       | version.txt                | 18/06/2020 09:31    | Text Document |   | 1 KB                        |          |                |       |      |
| latest       |       | [                          |                     |               | _ |                             |          |                |       | <br> |
| T4S_Updater_ | Guide | log version.txt - Notepad  |                     | - 🗆           | × | Firmware_version.txt - Note | pad      |                | -     | ×    |
|              |       | File Edit Format View Help |                     |               |   | File Edit Format View H     | elp      |                |       |      |
| OneDrive     |       | 1.36                       |                     |               | ^ | The firmware version        | is V1.36 |                |       | ^    |
| 💻 This PC    |       |                            |                     |               |   |                             |          |                |       |      |
| 🗊 3D Objects |       |                            |                     |               |   |                             |          |                |       |      |
| Desktop      |       |                            |                     |               | ~ |                             |          |                |       | ~    |
| 🗎 Documents  |       | <                          |                     |               | > | <                           |          |                |       | >    |
| 👃 Downloads  |       | Ln 1, Col 1                | 100% Windows (CRLF) | UTF-8         |   | Ln 1, Col 1                 | 100%     | Windows (CRLF) | UTF-8 |      |
| h Music      |       |                            |                     |               |   |                             |          |                |       |      |

**On Linux** 

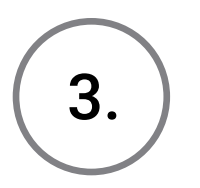

Go to your Downloads folder and locate the **updateTacho4Safe.sh** file.

Copy the file into the main folder of your Tacho4Safe device.

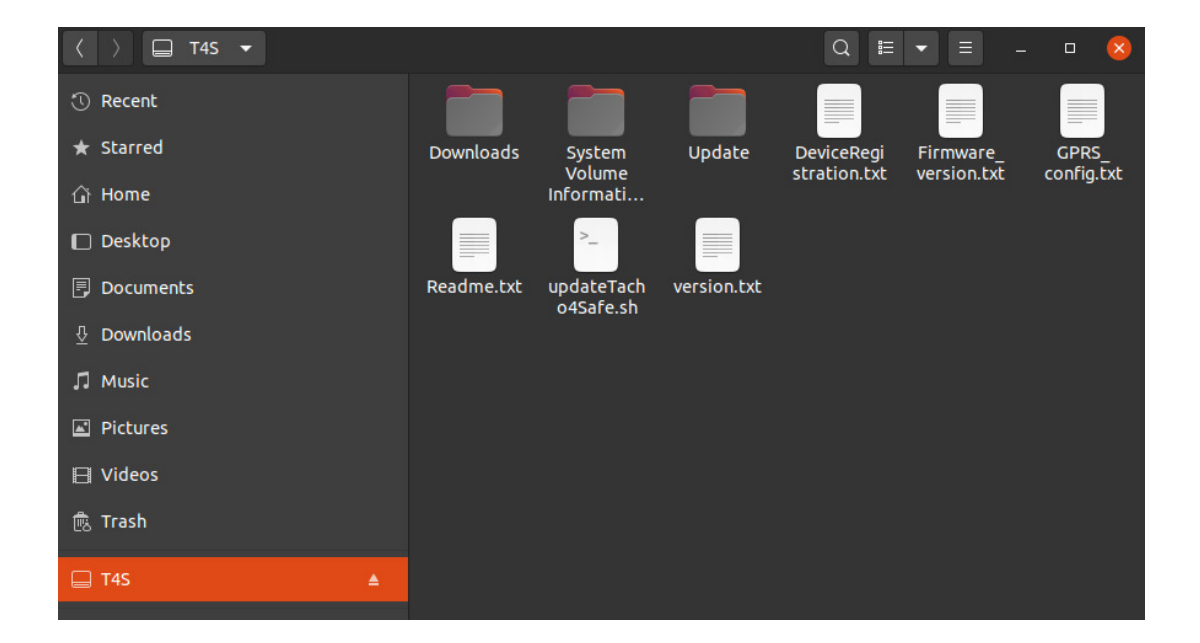

4.

Open a terminal. Change the directory the main folder of the Tacho4Safe device, then run the updateTacho4Safe.sh command.

| Dev  | viceRed | istr | ation.txt  |      | GPRS C  | onfig.tx | t       |        | Update    |          |         |
|------|---------|------|------------|------|---------|----------|---------|--------|-----------|----------|---------|
| Dov  | vnloads |      |            |      | Readme  | .txt     |         |        | updateTad | cho4Safe | .sh     |
| Fi   | гтwаге  | vers | ion.txt    |      | 'Svstem | Volume   | Informa | ation' | version.t | txt      |         |
| bela | a@kulil | ap:/ | media/bela | a /' | T4SS sh | updateT  | acho4S  | afe.sh |           |          |         |
| nkdi | ir: can | not  | create di  | re   | ctorv'  | Update': | File (  | exists |           |          |         |
| %    | Total   | %    | Received   | %    | Xferd   | Average  | Speed   | Time   | Time      | Time     | Current |
|      |         |      |            |      |         | Dload    | Upload  | Total  | Spent     | Left     | Speed   |
| 100  | 323     | 100  | 323        | 0    | 0       | 2833     | 0       | ::     | ::        | ::-      | - 2833  |
| %    | Total   | %    | Received   | %    | Xferd   | Average  | Speed   | Time   | Time      | Time     | Current |
|      |         |      |            |      |         | Dload    | Upload  | Total  | Spent     | Left     | Speed   |
| 100  | 323     | 100  | 323        | 0    | 0       | 2990     | 0       | ::     | ::        | ::-      | - 2990  |
| %    | Total   | %    | Received   | %    | Xferd   | Average  | Speed   | Time   | Time      | Time     | Current |
|      |         |      |            |      |         | Dload    | Upload  | Total  | Spent     | Left     | Speed   |
| 100  | 327     | 100  | 327        | 0    | 0       | 4360     | 0       | ::     | ::        | ::-      | - 4360  |
| %    | Total   | %    | Received   | %    | Xferd   | Average  | Speed   | Time   | Time      | Time     | Current |
|      |         |      |            |      |         | Dload    | Upload  | Total  | Spent     | Left     | Speed   |
| 100  | 327     | 100  | 327        | 0    | 0       | 4418     | 0       | ::     | ::        | ::-      | - 4418  |

Check to see if the required files are in the "Update" folder of the device.

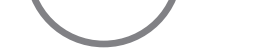

5.

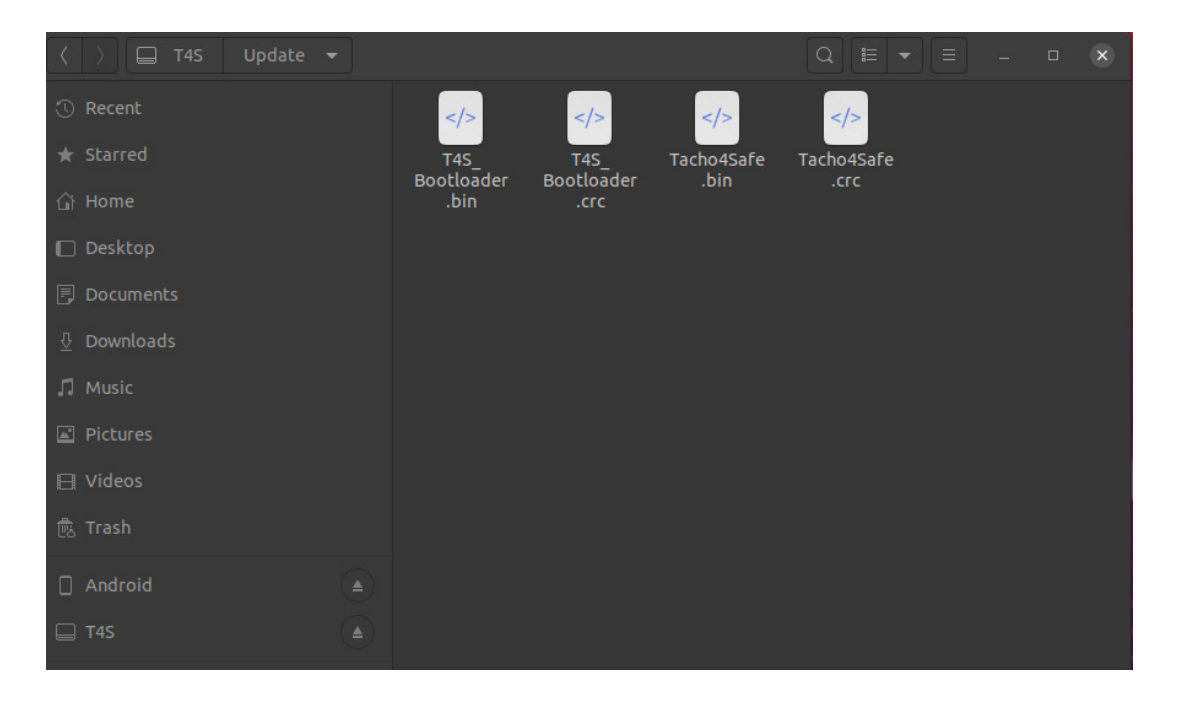

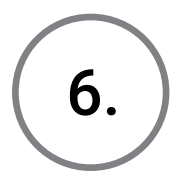

Remove the USB cable from the device, then wait until all lights are off.

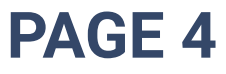

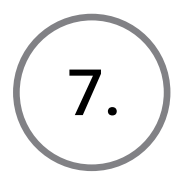

Plug the USB cable back into the device, then wait for the update process to start. If the update is successful, the device will beep shortly and will be displayed as a USB mass storage device afterwards.

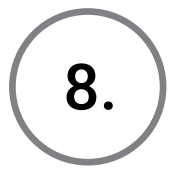

Your device is now up to date.

### On macOS

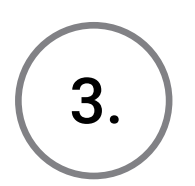

Go to your Downloads folder and locate the **updateTacho4Safe.sh** file.

Copy the file into the parent folder of your Tacho4Safe device.

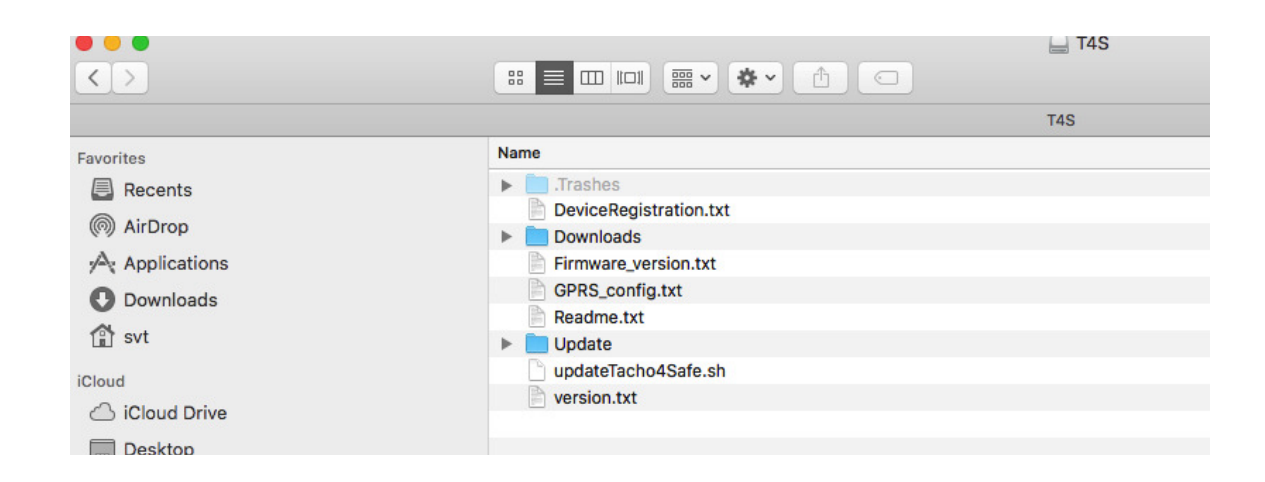

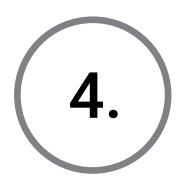

Open a terminal. Change the directory the main folder of the Tacho4Safe device, then run the **updateTacho4Safe.sh** command.

| Imacs                                                    | svt : T4S | svt3 | 6 od     |    |       |        |         |       |       |      |         |  |
|----------------------------------------------------------|-----------|------|----------|----|-------|--------|---------|-------|-------|------|---------|--|
| Imacsvt •Volumes svt\$ cd                                |           |      |          |    |       |        |         |       |       |      |         |  |
| mucsvt.votumes svup cu<br>Reasett./ out≜ od Uslumos/T4S/ |           |      |          |    |       |        |         |       |       |      |         |  |
| macsvt:/ svt\$ cd Volumes/14S/                           |           |      |          |    |       |        |         |       |       |      |         |  |
| [macsvt:T4S svt\$ sh updateTacho4Safe.sh                 |           |      |          |    |       |        |         |       |       |      |         |  |
| mkdir: Update: File exists                               |           |      |          |    |       |        |         |       |       |      |         |  |
| %                                                        | Total     | %    | Received | %  | Xferd | Averag | e Speed | Time  | Time  | Time | Current |  |
|                                                          |           |      |          |    |       | Dload  | Upload  | Total | Spent | Left | Speed   |  |
| 100                                                      | 323       | 100  | 323      | 0  | 0     | 4779   | 0 -     | -::   | ::    | ::-  | - 4820  |  |
| %                                                        | Total     | %    | Received | %  | Xferd | Averag | e Speed | Time  | Time  | Time | Current |  |
|                                                          |           |      |          |    |       | Dload  | Upload  | Total | Spent | Left | Speed   |  |
| 100                                                      | 323       | 100  | 323      | Ø  | 0     | 2703   | 0 -     | -::   | ::    | ::-  | - 2714  |  |
| %                                                        | Total     | %    | Received | %  | Xferd | Averag | e Speed | Time  | Time  | Time | Current |  |
|                                                          |           |      |          |    |       | Dload  | Upload  | Total | Spent | Left | Speed   |  |
| 100                                                      | 327       | 100  | 327      | Ø  | 0     | 3014   | 0 -     | :     | ::    | ::-  | - 3027  |  |
| %                                                        | Total     | %    | Received | %  | Xferd | Averag | e Speed | Time  | Time  | Time | Current |  |
|                                                          |           |      |          |    |       | Dload  | Upload  | Total | Spent | Left | Speed   |  |
| 100                                                      | 327       | 100  | 327      | 0  | 0     | 2982   | 0 -     | -::   | ::    | ::-  | - 3000  |  |
| You                                                      | can un    | plug | your T4S | no | ow!   |        |         |       |       |      |         |  |

### PAGE 5

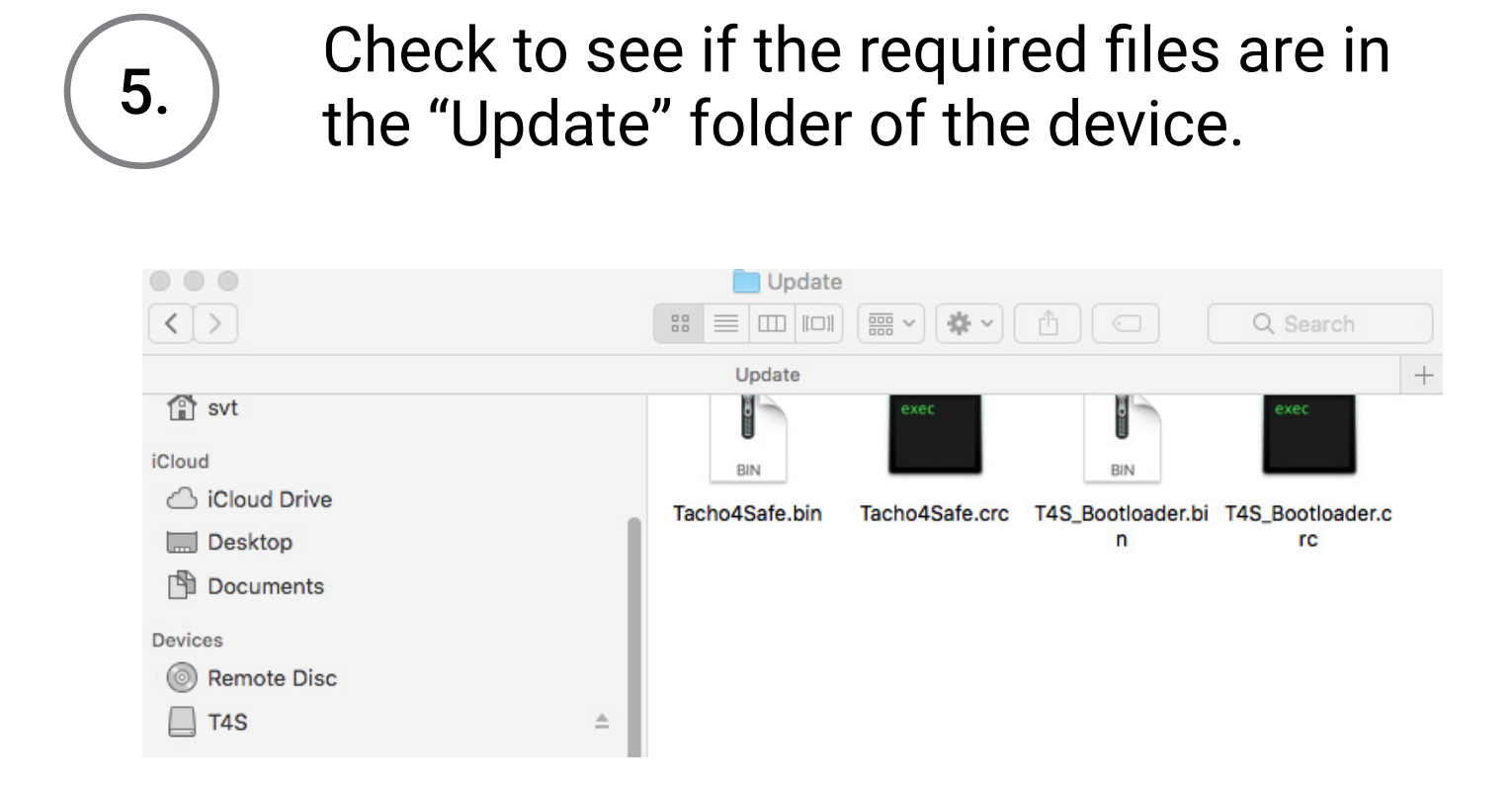

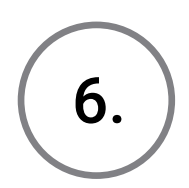

Remove the USB cable from the device, then wait until all lights are off.

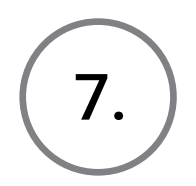

Plug the USB cable back into the device, then wait for the update process to start. If the update is successful, the device will beep shortly and will be displayed as a USB mass storage device afterwards.

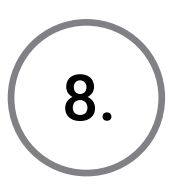

Your device is now up to date.

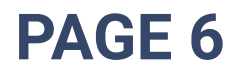